# 2017-2018 AKADEMİK YILI ERASMUS+ ÖĞRENCİ HAREKETLİLİĞİBAŞVURULARI

- Bu faaliyete sadece YTÜ'deki akademik programlara tam zamanlı kayıtlı olan öğrenciler başvurabilir.
- İlgili programın Yabancı Dil Hazırlık sınıfı öğrencileri hariç her sınıf öğrencileri başvurabilir.
- Sadece Öğrenim faaliyeti veya sadece Staj Faaliyeti veya ikisine birden başvuru yapılabilir. Her biri için ayrı başvuru gerekmektedir.
- Faaliyetler hakkında detaylı bilgi edinmek için lütfen web sayfamızı inceleyiniz. <u>www.eu.yildiz.edu.tr</u>

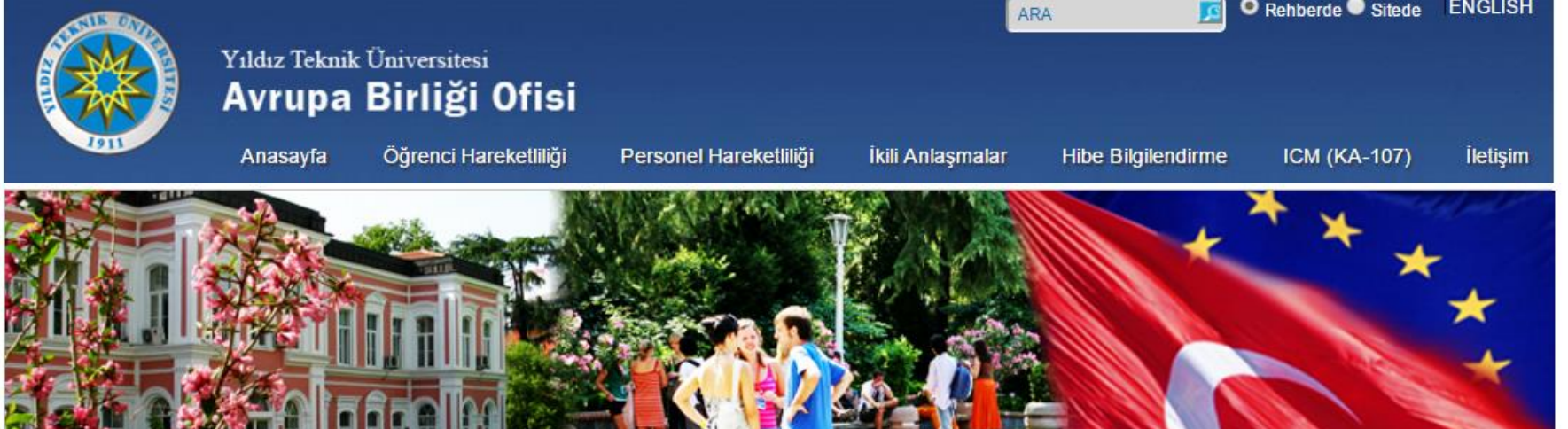

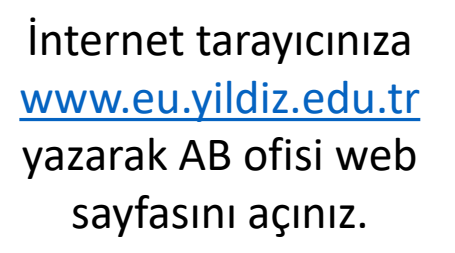

Tanıtım

Erasmus

Yüksekö Erasmus

**Bölüm Er** 

Platform

Dökümanlar

Ders Kataloğu

Faydalı Linkler

Başvuru - Application

Sık Sorulan Sorular

Erasmus Süreç Takvimi

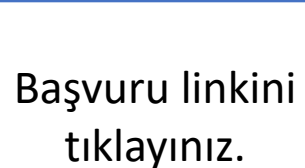

|                       | 2015-2016 Akademik Yılı Erasmus+ Programı Dönüş Evrakları<br>Hakkında 27.10.2016      |  |
|-----------------------|---------------------------------------------------------------------------------------|--|
|                       | 2017-2018 ERASMUS+ ÖĞRENİM VE STAJ HAREKETLİLİĞİ<br>SÜREÇ TAKVİMİ HAKKINDA 14.10.2016 |  |
| Feam Alaninda<br>F    | 25 Ekim 2016 Erasmus+ Öğrenci Bilgilendirme Toplantı Sunusu                           |  |
| asmus Koordinatörleri | 2017-2018 Akademik yılı Erasmus+ Öğrenci Hareketliliği<br>Bilgilendirme Toplantısı    |  |

2015-2016 Akademik Yılı Erasmus+ Programı Dönüş Evrakları Teslimi Tarihi Hakkında Güncelleme 12.10.2016

2016-2017 Bahar Dönemi Erasmus+ International Credit Mobility-Öğrenci ve Personel Hareketliliği Başvuru Çağrısı

2016-2017 Akademik Yılı Erasmus+ Programı Hibeleri Hakkında 29.09.2016

AB OFÍSÍ ÖĞRENCİ GÖRÜŞME SAATLERİ HAKKINDA 31.08.2016

2016-2017 Akademik Yılı Dosya Teslimi Hakkında 22.08.2016

## **Pratik Bilgiler** Öğrenci Hareketliliği Süreçleri Erasmus+Bölüm Koordinatörleri Erasmus+ Staj Komisyonu Üyeleri ISCED Kodlan - Bölüm Alan Kodlan Staj hareketliliği-Sigorta Staj Faaliyeti-İngiltere (CoSnumber) Staj-Kabul mektubu açıklamalar

İkili Anlaşma imzalama süreci

Çevrim İçi Dil Desteği(OLS-Online Linguistic Support)

#### Her iki faaliyete ayrı ayrı başvurabilirsiniz

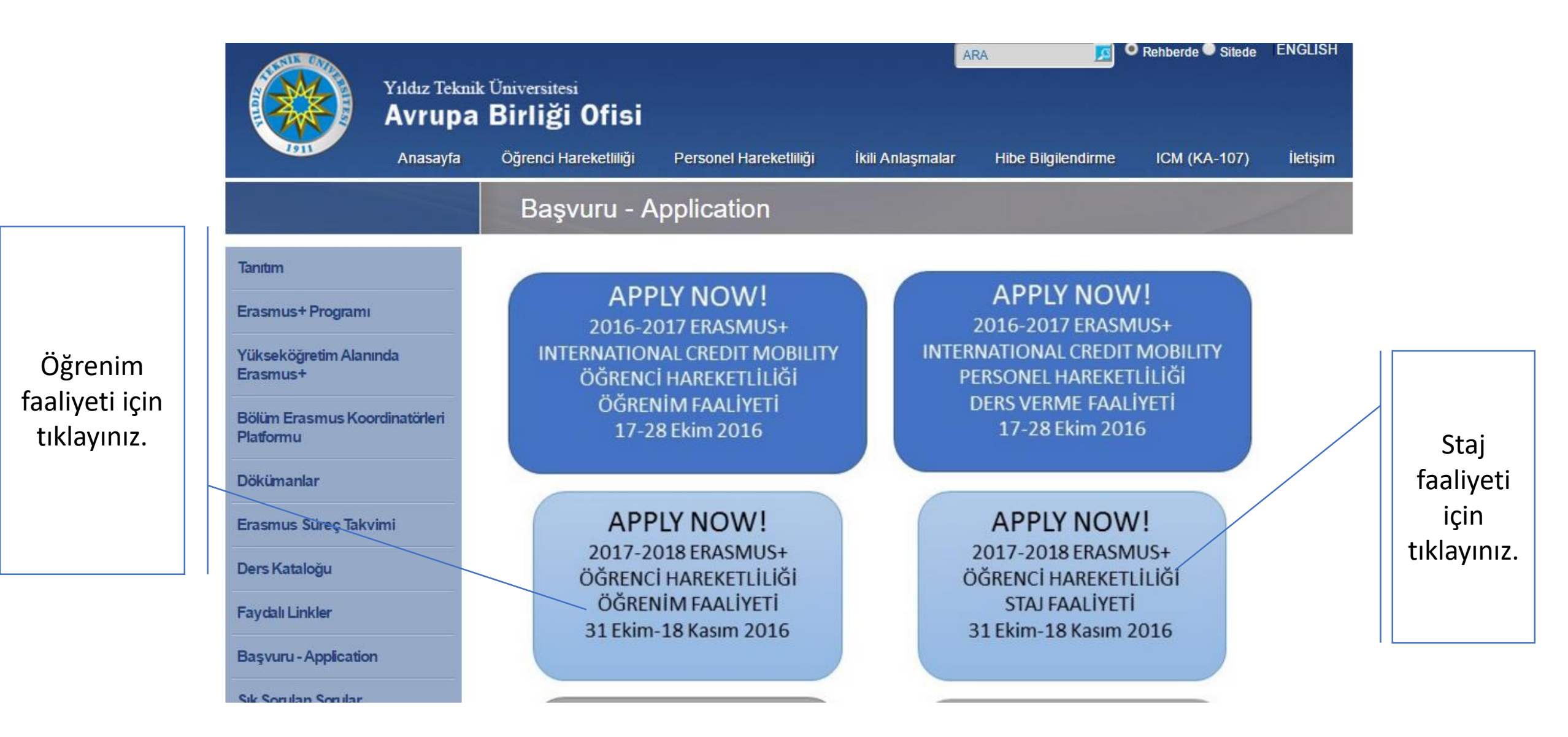

Daha önce Erasmus başvurusu yapmak için kullanıcı hesabı oluşturduysanız, o hesabınıza ait e-mail adresi ve şifrenizle direk giriş yapabilirsiniz.

İlk kez Erasmus başvurusu yapmak üzere kullanıcı hesabı oluşturmak için tıklayınız.

| — Kullanıcı Giri | işi                 |                                |
|------------------|---------------------|--------------------------------|
| Kullanıcı Adı:*  |                     |                                |
|                  | Kullanıcı adı gerek | lidir 🖉                        |
| Şifre:*          |                     | 01                             |
|                  | Şifre gereklidir    |                                |
|                  | 🔲 Beni hatırla      |                                |
|                  | Giris 🔊             |                                |
|                  | only w              | Sifremi Unuttum 7              |
| Frasmus Öğ       | renci Basvuruları / | Student Applications           |
| Giden Öğren      | ci/Outgoing Student | Gelen Öğrenci/Incoming Student |
| Başvuru yap      | omak için lütfen    | Click here to make an          |
| tiklayınız.      |                     | application.                   |
| Başvuru Kıla     | vuzu                | Application Guide              |
|                  |                     |                                |

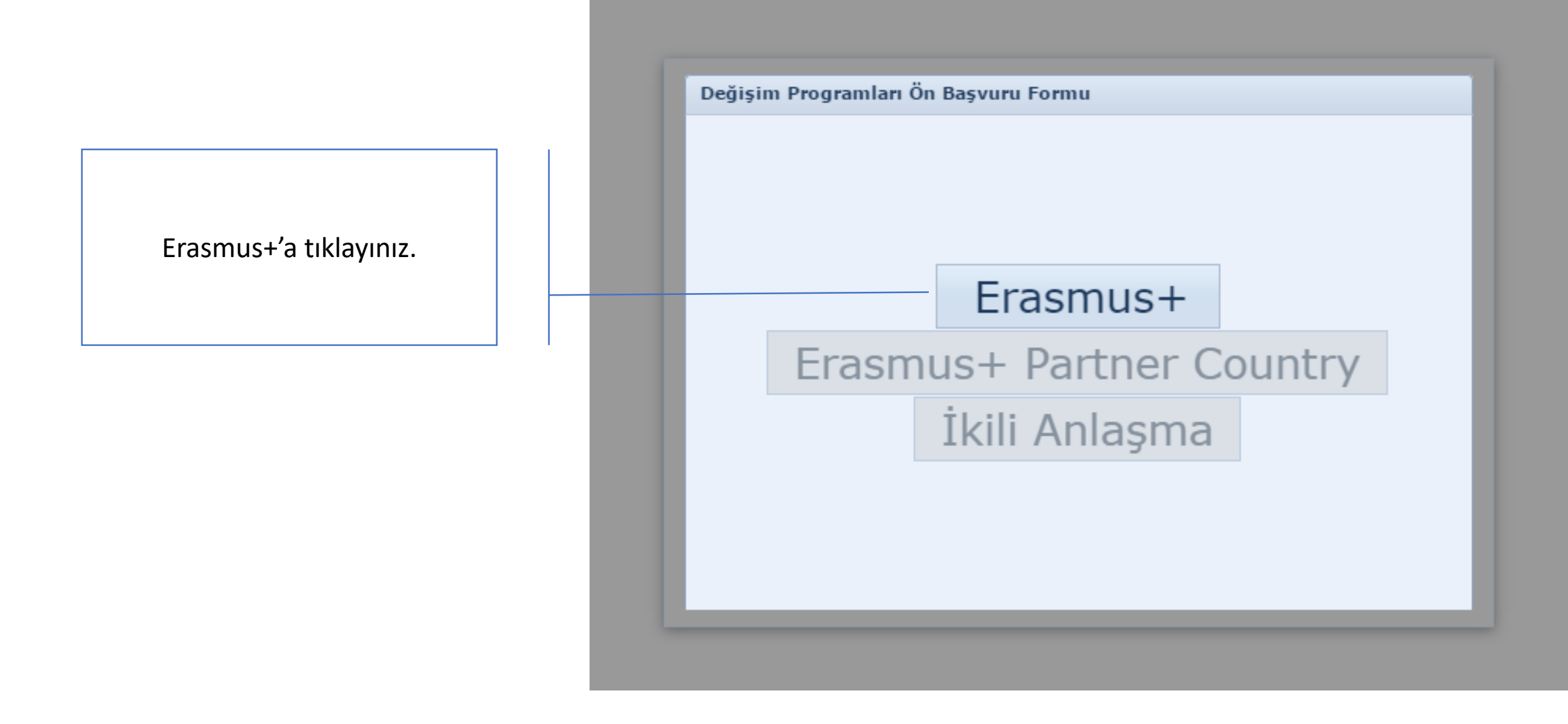

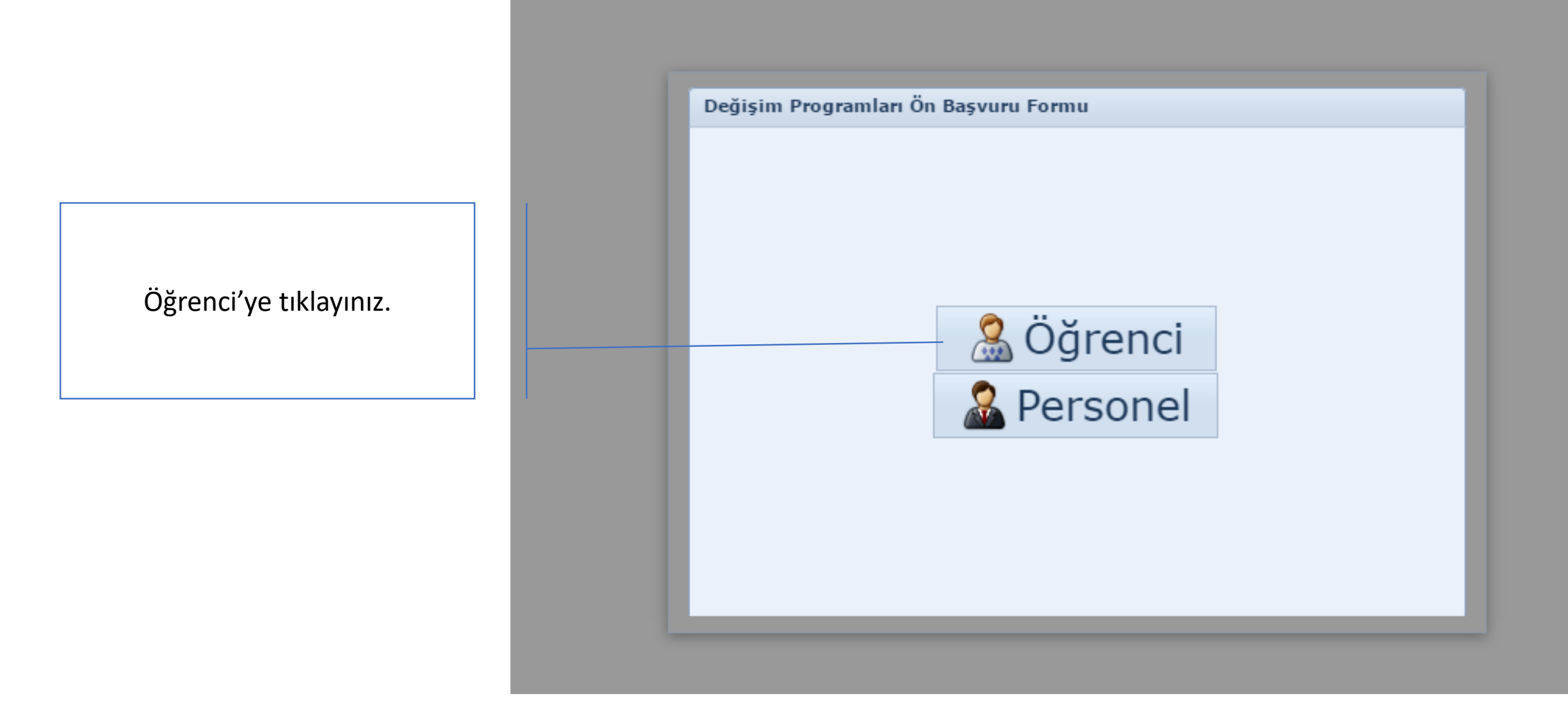

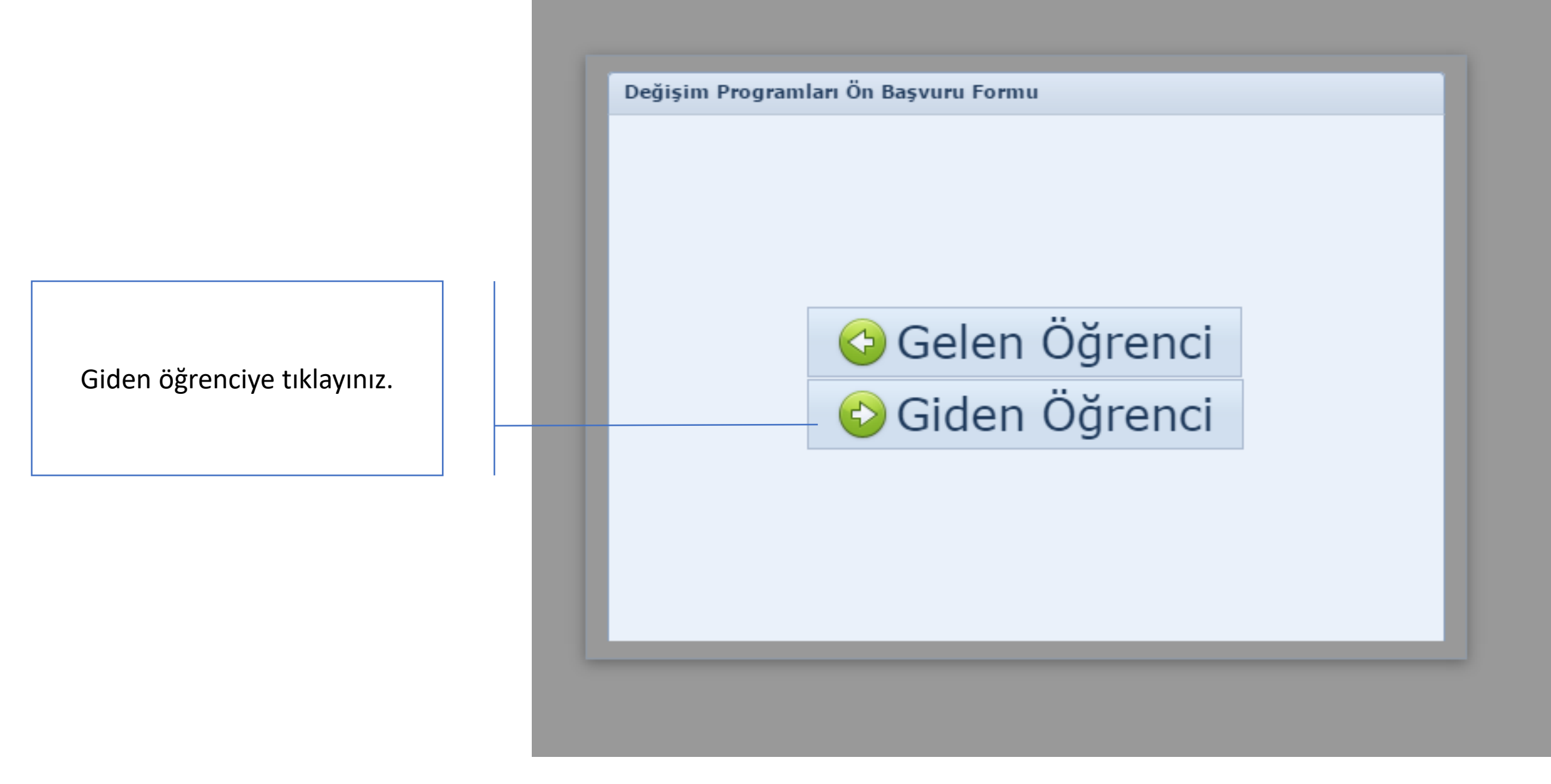

Gerekli tüm bilgileri eksiksiz giriniz ve Kaydet butonuna tıklayınız.

Başvuru tipiniz Öğrenim veya Staj olabilir. Öğrenim için hangi dönemde faaliyet gerçekleştirmek istiyorsanız onu, Staj için ise staj yapmayı planladığınız tarihin başlangıcı hangi döneme denk geliyorsa onu seçiniz.

| Sifre:*       ••••••         Şifre Tekrar:       ••••••         TC/Yabancı No:*       111111111         Adı:*       erasmus       Soyadı:*         Uyruk:*       Türkiye         Fakülte:*       Mimarlık Fakültesi         Bölüm:*       Şehir ve Bölge Planlama         Başvuru Tipi:*       Staj         Başvuru Dönemi:*       2017-2018 - Güz         Hareketliliğe katılmak istediğiniz dönemi belirtiniz | E-posta:**      | erasmus@yildiz       | .edu.tr                    |               |
|----------------------------------------------------------------------------------------------------|-----------------|----------------------|----------------------------|---------------|
| Şifre:*•••••Şifre Tekrar:••••••TC/Yabancı No:*111111111Adı:*erasmusSoyadı:*yıldızUyruk:*TürkiyeFakülte:*Mimarlık FakültesiBölüm:*Şehir ve Bölge PlanlamaBaşvuru Tipi:*StajBaşvuru Dönemi:*2017-2018 - Güz<br>Hareketliliğe katılmak istediğiniz dönemi belirtiniz                                                                                                    |                 | Kullanıcı adınız e-p | oosta adresiniz olacaktır. |               |
| Şifre Tekrar:•••••TC/Yabancı No:*111111111Adı:*erasmusSoyadı:*yıldızUyruk:*TürkiyeFakülte:*Mimarlık FakültesiBölüm:*Şehir ve Bölge PlanlamaBaşvuru Tipi:*StajBaşvuru Dönemi:*2017-2018 - GüzHareketliliğe katılmak istediğiniz dönemi belirtiniz                                                                                                    | Şifre:*         | •••••                |                            |               |
| TC/Yabancı No:*       111111111         Adı:*       erasmus       Soyadı:*       yıldız         Uyruk:*       Türkiye         Fakülte:*       Mimarlık Fakültesi         Bölüm:*       Şehir ve Bölge Planlama         Başvuru Tipi:*       Staj         Başvuru Dönemi:*       2017-2018 - Güz         Hareketliliğe katılmak istediğiniz dönemi belirtiniz                                                    | Şifre Tekrar:   | •••••                |                            |               |
| Adı:*erasmusSoyadı:*yıldızUyruk:*TürkiyeFakülte:*Mimarlık FakültesiBölüm:*Şehir ve Bölge PlanlamaBaşvuru Tipi:*StajBaşvuru Dönemi:*2017-2018 - GüzHareketliliğe katılmak istediğiniz dönemi belirtiniz                                                                                                    | TC/Yabancı No:* | 11111111111          |                            |               |
| Uyruk:*TürkiyeFakülte:*Mimarlık FakültesiBölüm:*Şehir ve Bölge PlanlamaBaşvuru Tipi:*StajBaşvuru Dönemi:*2017-2018 - GüzHareketliliğe katılmak istediğiniz dönemi belirtiniz                                                                                                    | Adı:*           | erasmus              | Soyadı:*                   | yıldız        |
| Fakülte:*       Mimarlık Fakültesi         Bölüm:*       Şehir ve Bölge Planlama         Başvuru Tipi:*       Staj         Başvuru Dönemi:*       2017-2018 - Güz         Hareketliliğe katılmak istediğiniz dönemi belirtiniz                                                                                                    | Uyruk:*         | Türkiye              |                            |               |
| Bölüm:*       Şehir ve Bölge Planlama         Başvuru Tipi:*       Staj         Başvuru Dönemi:*       2017-2018 - Güz         Hareketliliğe katılmak istediğiniz dönemi belirtiniz                                                                                                    | Fakülte:*       | Mimarlık Fakülte     | esi                        |               |
| Başvuru Tipi:*       Staj         Başvuru Dönemi:*       2017-2018 - Güz         Hareketliliğe katılmak istediğiniz dönemi belirtiniz                                                                                                    | Bölüm:*         | Şehir ve Bölge       | Planlama                   |               |
| Başvuru Dönemi:* 2017-2018 - Güz<br>Hareketliliğe katılmak istediğiniz dönemi belirtiniz                                                                                                    | Başvuru Tipi:*  | Staj                 |                            |               |
| Hareketliliğe katılmak istediğiniz dönemi belirtiniz                                                                                                    | Başvuru Dönemi  | :* 2017-2018 - G     | üz                         |               |
|                                                                                                    |                 | Hareketliliğe katı   | lmak istediğiniz dönemi    | i belirtiniz  |
|                                                                                                    |                 |                      | 🛂 Va:                      | zgeç 🤍 🤡 Kayd |

Başarılı bir şekilde kullanıcı kaydı yapan adaylar bu bilgi notu ile karşılaşırlar. Kaydı tamamlamak için tekrar sisteme giriş yapılmalıdır.

| Kullanıcı Girişi         Kullanıcı Adı:*         Şifre:*         Beni hatırla         Gi (i) Bilgi                                                                                                    |                     |
|----------------------------------------------------------------------------------------------------|---------------------|
| Duyurular       Ön kaydınız gerçekleşti.<br>Sisteme giriş yapıp<br>bilgilerinizi tanımlayınız Mail<br>gönderilirken hata oluştu<br>=> Posta gönderme hatası.         Erasmus Öğrenci Baş<br>Giden Öğrenci/Outgoin       ing St         Giden Öğrenci/Outgoin       Prease circk mere to make a<br>başyuru yapmak için tıklayınız | un r<br>udent<br>in |
| Başvuru Kılavuzu <u>Application Guide</u>                                                                                                    |                     |

İlk kayıt ekranı açılır ve E-mail adresi ve şifre kullanılarak sisteme giriş yapılır.

| Kullanıcı A                                               | dı:* erasmus@yildiz                                                                                                    | z.edu.tr                                                                                                    | 6  |
|-----------------------------------------------------------|----------------------------------------------------------------------------------------------------|----------------------------------------------------------------------------------------------------|----|
| Şifre:*                                                   | •••••                                                                                                    |                                                                                                    | L. |
| <u> </u>                                                  | 🔲 Beni hatırla                                                                                                    |                                                                                                    | 24 |
|                                                           | Giriş ≫                                                                                                    | Sifremi Unuttum 🦿                                                                                                    | 4  |
| Erasmus                                                   | r<br>Öğrenci Başvuruları /                                                                                                    | Student Applications                                                                                                    |    |
| Erasmus<br>Giden Öği                                      | <b>Öğrenci Başvuruları /</b><br>renci/Outgoing Student                                                                         | Student Applications                                                                                                    |    |
| Erasmus<br>Giden Öği<br>Değişim p                         | <b>Öğrenci Başvuruları /</b><br>renci/Outgoing Student<br>programlarına ön                                                     | Student Applications<br>Gelen Öğrenci/Incoming Student<br>Please click here to make an                                     |    |
| Erasmus<br>Giden Öği<br>Değişim r<br>başvuru y            | <b>Öğrenci Başvuruları /</b><br>renci/Outgoing Student<br>programlarına ön<br>yapmak için tıklayınız.                          | Student Applications<br>Gelen Öğrenci/Incoming Student<br>Please click here to make an<br>application                      | ]  |
| Erasmus<br>Giden Öği<br>Değişim r<br>başvuru<br>Başvuru   | <b>Öğrenci Başvuruları /</b><br>renci/Outgoing Student<br><u>proqramlarına ön</u><br>yapmak için tıklayınız.<br>Kılavuzu       | Student Applications<br>Gelen Öğrenci/Incoming Student<br>Please click here to make an<br>application<br>Application Guide |    |
| Erasmus<br>Giden Öğı<br>Değişim p<br>başvuru y<br>Başvuru | <b>r<br/>Öğrenci Başvuruları /</b><br>renci/Outgoing Student<br><u>proqramlarına ön</u><br>yapmak için tıklayınız.<br>Kılavuzu | Student Applications<br>Gelen Öğrenci/Incoming Student<br>Please click here to make an<br>application<br>Application Guide |    |

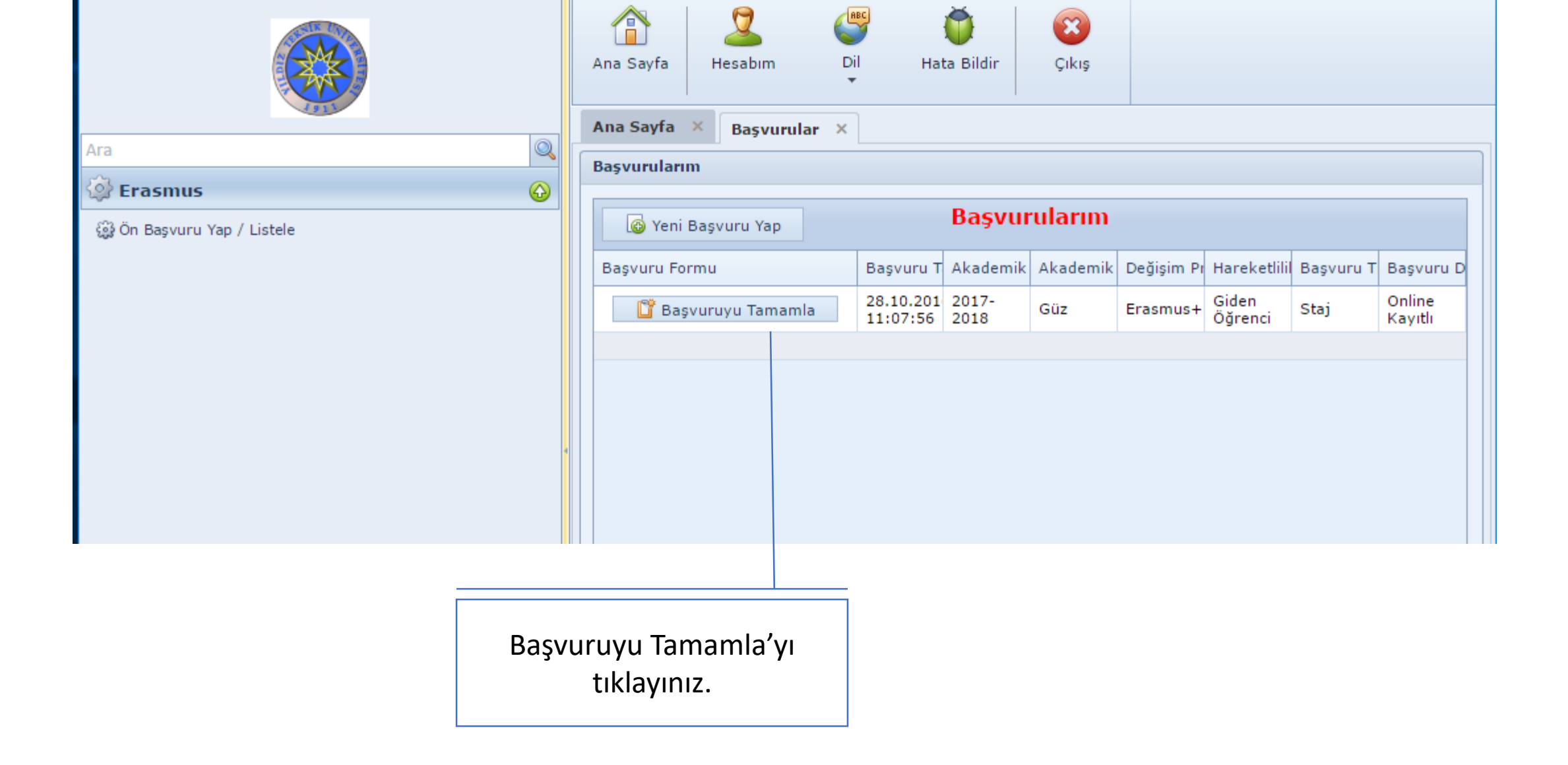

| All       Seyuru Yap / Listel         Windowski and Seyuru Yap / Listel                                                                                                    |                         |                            | Ana Sayfa 🗙 Başvurular 🗙                                                                                                    | Başvuru Formu 🛛 🗙                                                                                                |                                                   |                                                                                                    |                                      |                    |                          |
|----------------------------------------------------------------------------------------------------|-------------------------|----------------------------|----------------------------------------------------------------------------------------------------|----------------------------------------------------------------------------------------------------|---------------------------------------------------|----------------------------------------------------------------------------------------------------|--------------------------------------|--------------------|--------------------------|
| Image: Second Second Secon |                         |                            | Başvuru Formu                                                                                                    |                                                                                                    |                                                   |                                                                                                    |                                      |                    |                          |
| Ev Adresi   Ülke:   Türkiye   II:   Seçiniz   II:   Seçiniz   v   İlçe:   Seçiniz   v   İlçe Diğer:   Listede Yok İse Belirtiniz     İlçe:   Seçiniz   V   İlçe:   Seçiniz   V   İlçe:   Seçiniz   V   İlçe:   Seçiniz   V   İlçe:   Seçiniz   V   İlçe:   Seçiniz   V   İlçe:   Seçiniz   Seçiniz   V   Ilçe:   Seçiniz   V   II:   Seçiniz   V   II:   Seçiniz   V   II:   Seçiniz   V   II:   Seçiniz   II:   Seçiniz   II:   Seçiniz   II:   II:   Seçiniz   II:   II:   II:   II:   II:   II:   II:   II:   II:   II:   II:   II:   II:   II:   II:   II:   II:   II:   II:   II:   II:   II:   II:   II: <t< th=""><th>eri<br/>iiz,<br/>i<br/>una</th><th>😳 Ön Başvuru Yap / Listele</th><th><ul> <li>Kişisel Bilgiler</li> <li>Eğitim Bilgileri</li> <li>Başvuru Bilgileri</li> <li>Yabancı Dil Sınav Bilgileri</li> <li>Başvuru Tamamlama</li> </ul></th><th>Kişisel Bilgiler<br/>TC Kimlik No:<br/>Adı:<br/>Uyruk:<br/>Doğum Yeri:<br/>Baba Adı:<br/>Baba Soyadı:<br/>Engel Durumu:</th><th>2222222222<br/>erasmus<br/>Türkiye<br/>yıldız<br/>Yok</th><th><ul> <li>Pasaport No:</li> <li>Soyadı:</li> <li>Cinsiyet:</li> <li>Doğum Tarihi:</li> <li>Anne Adı:</li> <li>Anne Soyadı:</li> </ul></th><th>yıldız<br/>yıldız<br/>yıldız</th><th></th><th>Resiminizi<br/>yükleyiniz</th></t<>                                                                                                    | eri<br>iiz,<br>i<br>una | 😳 Ön Başvuru Yap / Listele | <ul> <li>Kişisel Bilgiler</li> <li>Eğitim Bilgileri</li> <li>Başvuru Bilgileri</li> <li>Yabancı Dil Sınav Bilgileri</li> <li>Başvuru Tamamlama</li> </ul> | Kişisel Bilgiler<br>TC Kimlik No:<br>Adı:<br>Uyruk:<br>Doğum Yeri:<br>Baba Adı:<br>Baba Soyadı:<br>Engel Durumu: | 2222222222<br>erasmus<br>Türkiye<br>yıldız<br>Yok | <ul> <li>Pasaport No:</li> <li>Soyadı:</li> <li>Cinsiyet:</li> <li>Doğum Tarihi:</li> <li>Anne Adı:</li> <li>Anne Soyadı:</li> </ul> | yıldız<br>yıldız<br>yıldız           |                    | Resiminizi<br>yükleyiniz |
| İletişim Bilgileri         E-Posta (Üniversite):       erasmus@yildiz.edu.tr         Ev Tel:       GSM Tel:                                                                                                    |                         |                            |                                                                                                    | Ev Adresi<br>Ülke:<br>İl:<br>İlçe:<br>Adres:                                                                     | Türkiye<br>Seçiniz<br>Seçiniz                     | ▼<br>▼<br>11<br>▼<br>11                                                                                                    | Diğer:<br>çe Diğer:                  | Listede Yok İse Be | lirtiniz                 |
|                                                                                                    |                         |                            |                                                                                                    | <b>İletişim Bilgileri</b><br>E-Posta (Üniversite):<br>Ev Tel:                                                    | erasmus@yildiz.edu.tr                             | E-                                                                                                    | -Posta (Alternatif):<br>SM Tel:      |                    |                          |
| Acil Durumlarda İletişim Kurmak İçin         Acil Durum Yakını:         Acil Durum Yakını:         Acil Durum Yakını:         Acil Durum Yakını:         Acil Durum Yakını:         Acil Durum Yakını:         Acil Durum Yakını:         Acil Durum Yakını:         Acil Durum Ev Tel:                                                                                                    |                         |                            |                                                                                                    | Acil Durumlarda İlet<br>Acil Durum Yakını:<br>Acil Durum Ev Tel:                                                 | tişim Kurmak İçin                                 | Ya<br>A                                                                                                    | akınlık Durmu:<br>cil Durum Cep Tel: |                    |                          |

Gerekli tüm bilgileri eksiksiz giriniz, resminizi yükleyiniz, Kaydet ve Sonraki adıma Geç butonuna tıklayınız.

|                          | Ana Sayfa Hesabim Dil                                                                                                    | Hata Bildir Çı                                                                                 | 3<br>kış                      |                                                         |                         |   |
|--------------------------|----------------------------------------------------------------------------------------------------|------------------------------------------------------------------------------------------------|-------------------------------|---------------------------------------------------------|-------------------------|---|
|                          | Ana Sayfa 🛛 Başvurular 🗡                                                                                                    | Başvuru Formu 🛛 🗙                                                                              |                               |                                                         |                         |   |
| Ara 🔍                    | Basyuru Formu                                                                                                    |                                                                                                |                               |                                                         |                         | ר |
| 🖗 Erasmus 🛛 🚱            |                                                                                                    |                                                                                                |                               |                                                         |                         |   |
| Ön Başvuru Yap / Listele | <ul> <li>Kişisel Bilgiler</li> <li>Eğitim Bilgileri</li> <li>Başvuru Bilgileri</li> <li>Yabancı Dil Sınav Bilgileri</li> <li>Başvuru Tamamlama</li> </ul> | Eğitim Bilgileri<br>Sınıf:<br>Fakülte/Enstitü:<br>Akademik Ortalama:<br>Kaydet ve Sonraki Adım | Mimarlık Fakültesi<br>a Geç ⊗ | <ul> <li>Öğrenci Numarası:</li> <li>Program:</li> </ul> | Şehir ve Bölge Planlama |   |

Gerekli tüm bilgileri eksiksiz giriniz, Kaydet ve Sonraki adıma Geç butonuna tıklayınız.

Ön kayıtta akademik ortalamanızın kaç olduğu önemli değildir, daha sonra Süreç takviminde belirtilen tarihlerde AGNO güncellenecektir.

|                          | Ana Sayfa Hesabim             | Dil Hata Bildir Çıkış                                              |   |
|--------------------------|-------------------------------|--------------------------------------------------------------------|---|
|                          | Ana Sayfa 🛛 Başvurular 🗡      | Kaşvuru Formu X                                                    | Ŷ |
| <u> </u>                 | Başvuru Formu                 |                                                                    |   |
| Frasmus 🚱                |                               |                                                                    |   |
| Ón Basvuru Yap / Listele | 🤣 Kişisel Bilgiler            | Pressum Bilailari                                                  |   |
|                          | ≽ Eğitim Bilgileri            | Başvuru Dönemi: 2017-2018 - Güz  Başvuru Tipi: Staj                | - |
|                          | 💾 Başvuru Bilgileri           | Hareketliliğe katılmak istediğiniz dönemi belirtiniz               |   |
|                          | 🕮 Yabancı Dil Sınav Bilgileri | Haraketliliğe hibesiz olarak katılmak istiyorsanız işaretleyiniz 🔲 |   |
|                          | 📓 Başvuru Tamamlama           | — Geçmiş Erasmus Bilgileri —                                       |   |
|                          |                               | Daha Önce Hareketliliğie Katıldıysanız Seçiniz 🔲                   |   |
|                          |                               | Haraketliliğe katıldığınız süreyi gün olarak belirtiniz: 0         |   |
|                          |                               | Haraketliliğe katıldığınız diploma derecesini belirtiniz: Seçin 🔻  |   |
|                          |                               |                                                                    |   |
|                          |                               |                                                                    |   |
|                          |                               | Kaydet ve Sonraki Adıma Geç 🮯                                      |   |
| 4                        |                               |                                                                    |   |
|                          |                               |                                                                    |   |

Ara

Gerekli tüm bilgileri eksiksiz giriniz, Kaydet ve Sonraki adıma Geç butonuna tıklayınız.

| kan (Q)<br>kan (Q)<br>ka | Ana Sayfa Hesabim Dil<br>Hesabim Dil<br>Masayfa Başvurular X<br>Başvuru Formu<br>Kişisel Bilgiler<br>Eğitim Bilgileri<br>Başvuru Bilgileri<br>Başvuru Bilgileri<br>Başvuru Bilgileri<br>Başvuru Tamamlama | Hata Bildir<br>Hata Bildir<br>Başvuru Formu ×<br>Sınav Ekle Sır<br>Kaydet ve Sonraki Ad                                                                                                | Çıkış                                                                                                    | Önceden Girr<br>Sınav Dili                                                                                                    | niş Olduğunuz Ya<br>Sınav Adı<br>No data to o                                                    | abancı Dil Sınav Bilgileri<br>Toplam Dil Puanı<br>display                                                    | Hesaplanan Toplam Puan                                                          |                  |
|----------------------------------------------------------------------------------------------------|----------------------------------------------------------------------------------------------------|----------------------------------------------------------------------------------------------------|----------------------------------------------------------------------------------------------------|----------------------------------------------------------------------------------------------------|--------------------------------------------------------------------------------------------------|----------------------------------------------------------------------------------------------------|---------------------------------------------------------------------------------|------------------|
| Eğer 11 Aralık<br>yapılacak olan<br>Yabancı Dil Sır<br>gir(e)meyecek<br>alan geçerli sıı<br>birisine ait sko<br>buraya ekleme                                                                                                    | 2016 tarihinde<br>Erasmus<br>navına<br>sseniz, listede yer<br>navlardan<br>orunuz varsa<br>eniz                                                                                                    | <b>11 Aralık 2</b><br><b>İngilizce</b><br>2017-2018 Erasm<br>2016-2017 Erasm<br>1 Eylül 2016 İngili<br>28 Mayıs 2016 Yü<br>18 Haziran 2016 Yü<br>11 Ekim 2016 Kap<br>YDS, CPE, CAE, TC | <b>O16 tarih</b><br>Sus Yabancı Dil S<br>Sus Yabancı Dil S<br>zce Yeterlik Sını<br>İksek Lisans Yab<br>Yüksek Lisans Yab<br>Yüksek Lisans Ya<br>Datılan Askeri Ol<br>DEFL IBT, PTE Ak | inde yapıl<br>inavı<br>inavı<br>avı (YDYO)<br>ancı Dil Yeterlik<br>abancı Dil Yeterli<br>kul Öğrencileri iç<br>ademik (1 Ocak | Sınavı (Enstitü)<br>k Sınavı (Enstitü<br>ik Sınavı (Enstitü<br>çin iYS (YDYO)<br>2014'ten sonraj | sinav yerine ka<br>Almanca<br>YDS<br>TestDaF<br>DSD II<br>TELC Deutsch<br>Goethe Institut<br>(1 Ocak 2014'te | a <b>bul edilen sınavla</b><br>t<br>en sonra)                                   | ar               |
| gerekmektedi<br>yapmazsanız 1<br>tarihindeki sın<br>gerekmektedi<br><u>tercih daha so</u><br>değiştirilemez                                                                                                    | r. Ekleme<br>L1 Aralık 2016<br>Java girmeniz<br>r. <u>Burada yapılan</u><br>Onra                                                                                                    | Fransızca<br>YDS<br>DELF & DALF<br>(1 Ocak 2014'ten<br>İspanyolca<br>YDS<br>DELE<br>(1 Ocak 2014'ten                                                                                   | sonra)                                                                                                    |                                                                                                    |                                                                                                  | İtalyanca<br>YDS<br>CELI<br>(1 Ocak 2014'tr<br>Detaylar<br><u>Eşdeğerli</u>                                  | <sup>en sonra)</sup><br>için <u>YÖK Yabancı D</u><br>i <u>k Tablosuna</u> bakın | <u>)il</u><br>IZ |

Öğrenim faaliyeti seçen öğrencilerin anlaşmalı kurumlar arasından tercih yapması gerekmektedir. Yerleştirmeler daha sonra koordinatörler tarafından yeni yapılan anlaşmalar da dikkate alınarak gerçekleştirileceğinde n tercihleriniz daha sonra güncellenebilecektir.

|          | Ana Sayfa × Başvurular ×<br>Başvuru Formu                      | Başvuru For    | nu ×                              |  |
|----------|----------------------------------------------------------------|----------------|-----------------------------------|--|
| <b>₩</b> | <ul> <li>Kişisel Bilgiler</li> <li>Eğitim Bilgileri</li> </ul> | Tercihleri S   | il Başvuru Tercihlerinizi Seçiniz |  |
|          | Başvuru Bilgileri Başvuru Dil Şınav Bilgileri                  | Tercih No<br>1 | Tercih Edilen Anlaşma<br>Seçiniz  |  |
|          | A Tercihler                                                    | 2              | Seçiniz<br>Seçiniz                |  |
|          | 🖉 Başvuru Tamamlama                                            | 4              | Seçiniz                           |  |
|          |                                                                | 6              | Seçiniz                           |  |
|          |                                                                | 7              | Seçiniz<br>Seciniz                |  |
|          |                                                                | 9              | Seçiniz                           |  |

| Sınav<br>Ekle'ye<br>tıklayınız.                                                                                                    | Ana Sayfa Ana Sayfa Ana Sa | Image: Sinav Ekle       Sinav Tarihi       Sinav Dili       Sinav Adı       Toplam Dil Puanı       Hesaplanan Toplam Puan                                      |
|----------------------------------------------------------------------------------------------------|----------------------------------------------------------------------------------------------------|----------------------------------------------------------------------------------------------------|
| Gerekli bilgileri<br>eksiksiz giriniz.                                                                                                    | 🥮 Yabancı Dil Sınav Bilgileri<br>🔯 Başvuru Tamamlama                                                                                                    | Kaydet ve Sonrakî Adıma Geç                                                                                                    |
| 1 Aralık 2016 tarihinde yapılacak olan sı                                                                                                    | nav yerine kabul edilen                                                                                                    | Edit Form Sinav Tarihi:* Sinav Türü:* Toplam Dil Puani:* Update Cancel                                                                                         |
| <b>ngilizce</b><br>017-2018 Erasmus Yabancı Dil Sınavı<br>016-2017 Erasmus Yabancı Dil Sınavı<br>Eylül 2016 İngilizce Yeterlik Sınavı (YDYO)<br>8 Mayıs 2016 Yüksek Lisans Yabancı Dil Yeterlik Sınavı (Enstitü)<br>8 Haziran 2016 Yüksek Lisans Yabancı Dil Yeterlik Sınavı (Enstitü)<br>1 Ekim 2016 Kapatılan Askeri Okul Öğrencileri için İYS (YDYO)<br>DS, CPE, CAE, TOEFL IBT, PTE Akademik (1 Ocak 2014'ten sonra)* | Almanca<br>YDS<br>TestDaF<br>DSD II<br>TELC Deutsch<br>Goethe Institut<br>(1 Ocak 2014'ten sonra)                                                                                                    |                                                                                                    |
| Fransızca<br>DS<br>DELF & DALF<br>1 Ocak 2014'ten sonra)<br>Spanyolca<br>DS                                                                                                    | İtalyanca<br>YDS<br>CELI<br>(1 Ocak 2014'ten sonra)<br>Detaylar için <u>YÖK Yaba</u><br>Eşdeğerlik Tablosuna k                                                                                                    | Sınav tarihi yandaki tabloda belirtilen<br>tarihlere uygun olmalıdır. Aksi takdirde<br>11 Aralık 2016 tarihinde yapılacak olan<br>sınava girmeniz gerekeçektir |
| 1 Ocak 2014'ten sonra)                                                                                                    |                                                                                                    |                                                                                                    |

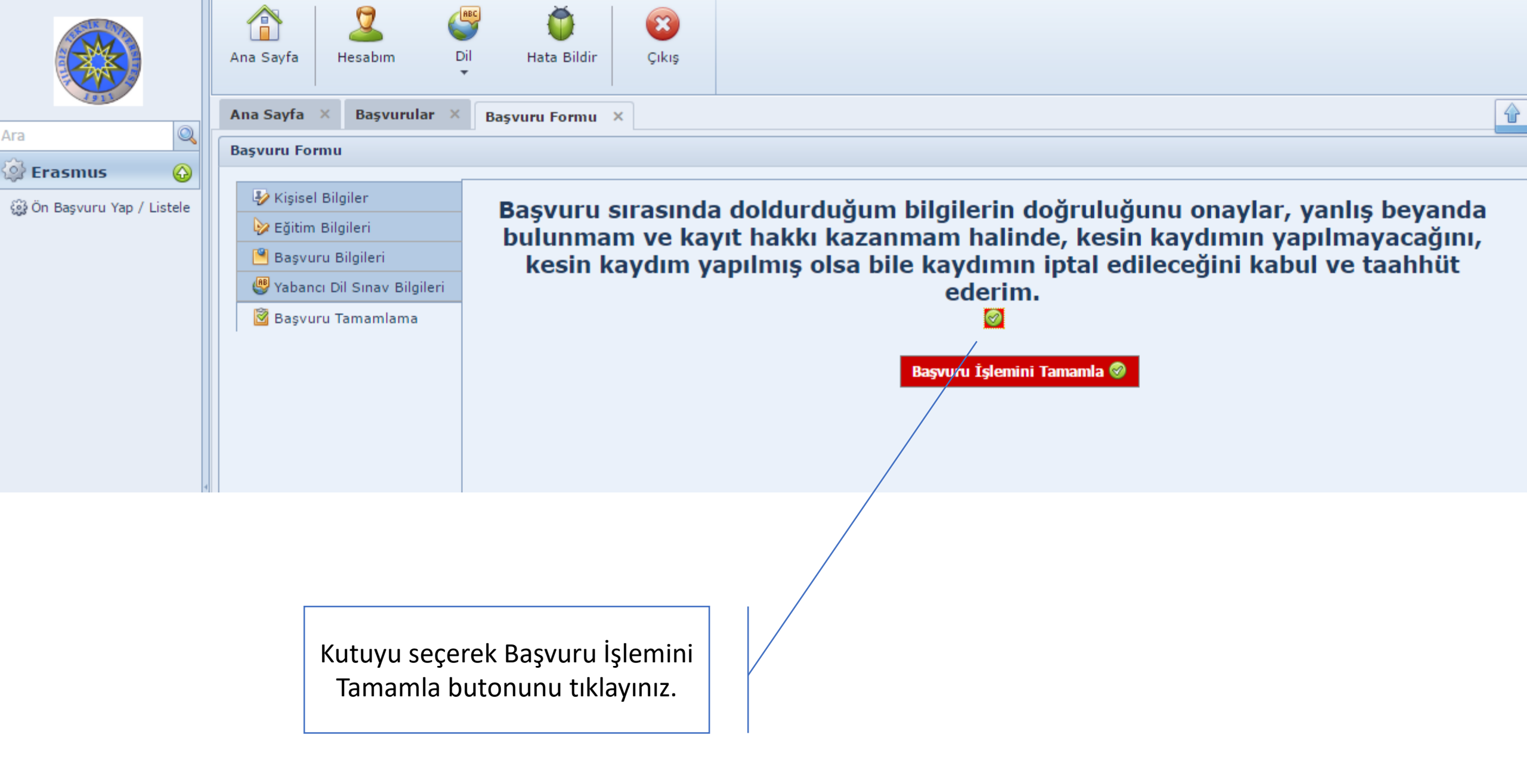

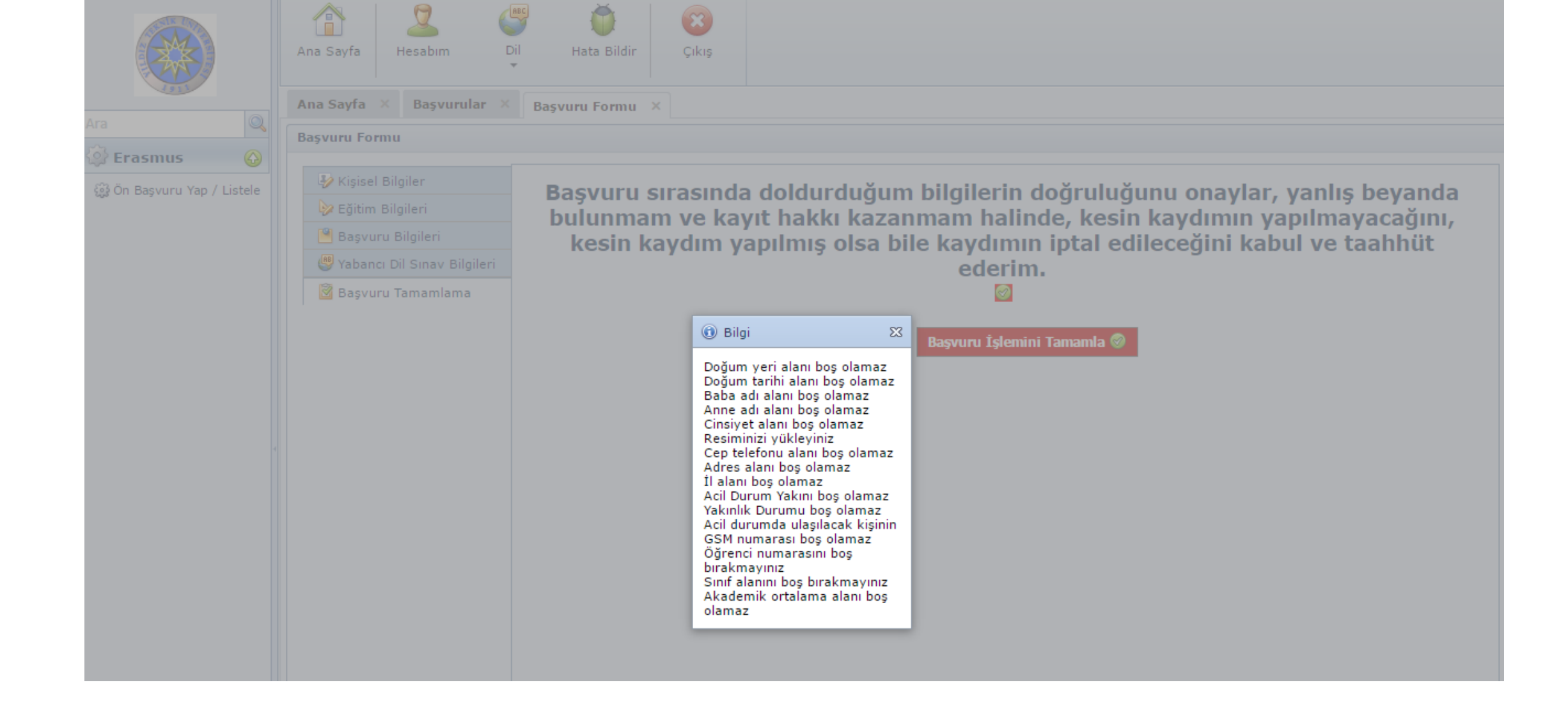

Başvuru İşlemini Tamamla butonuna tıkladıktan sonra eksik bilginiz var ise sistem uyarı verecektir. Geri dönerek eksik bilgileri tamamlamanız gerekmektedir.

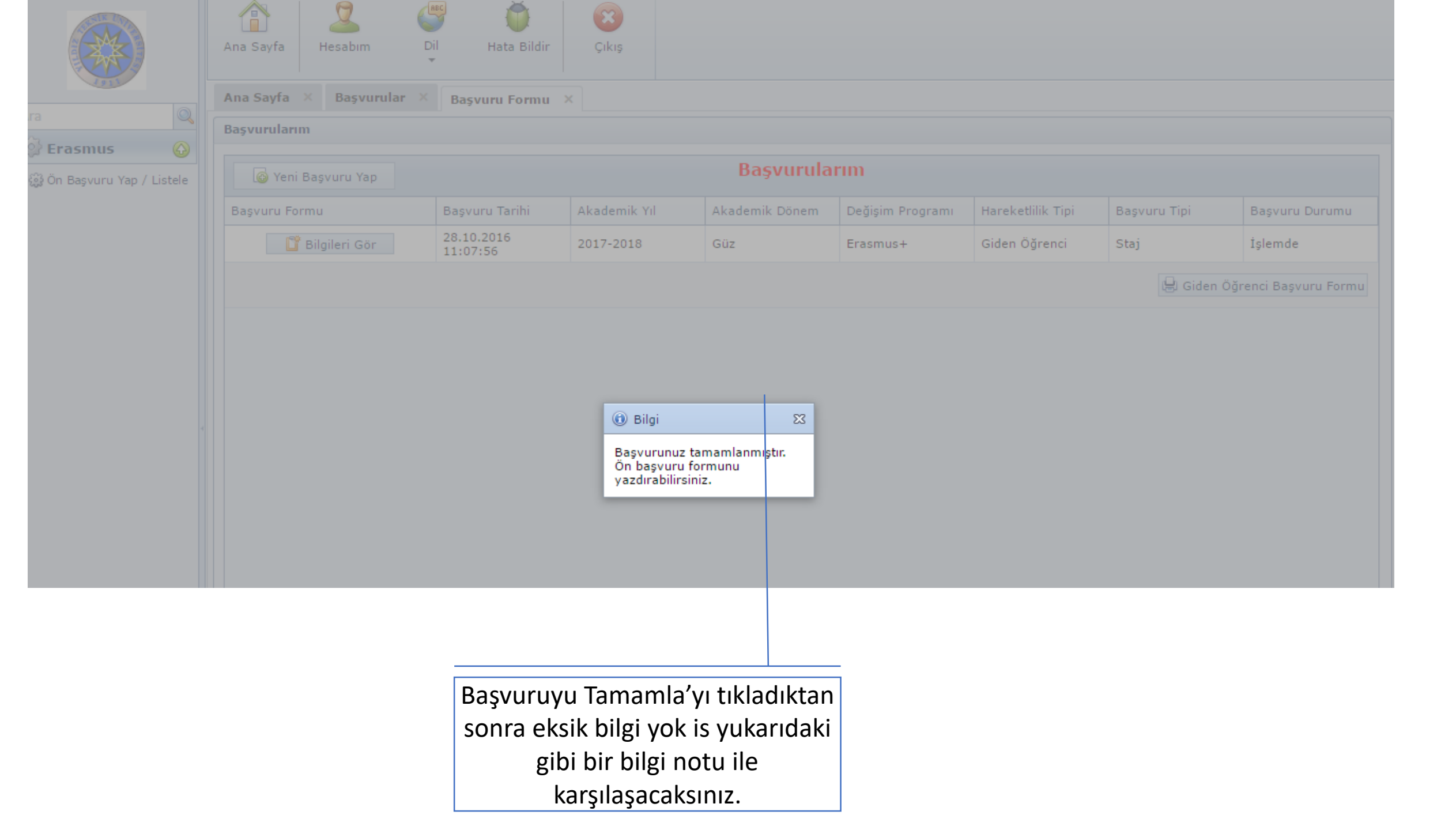

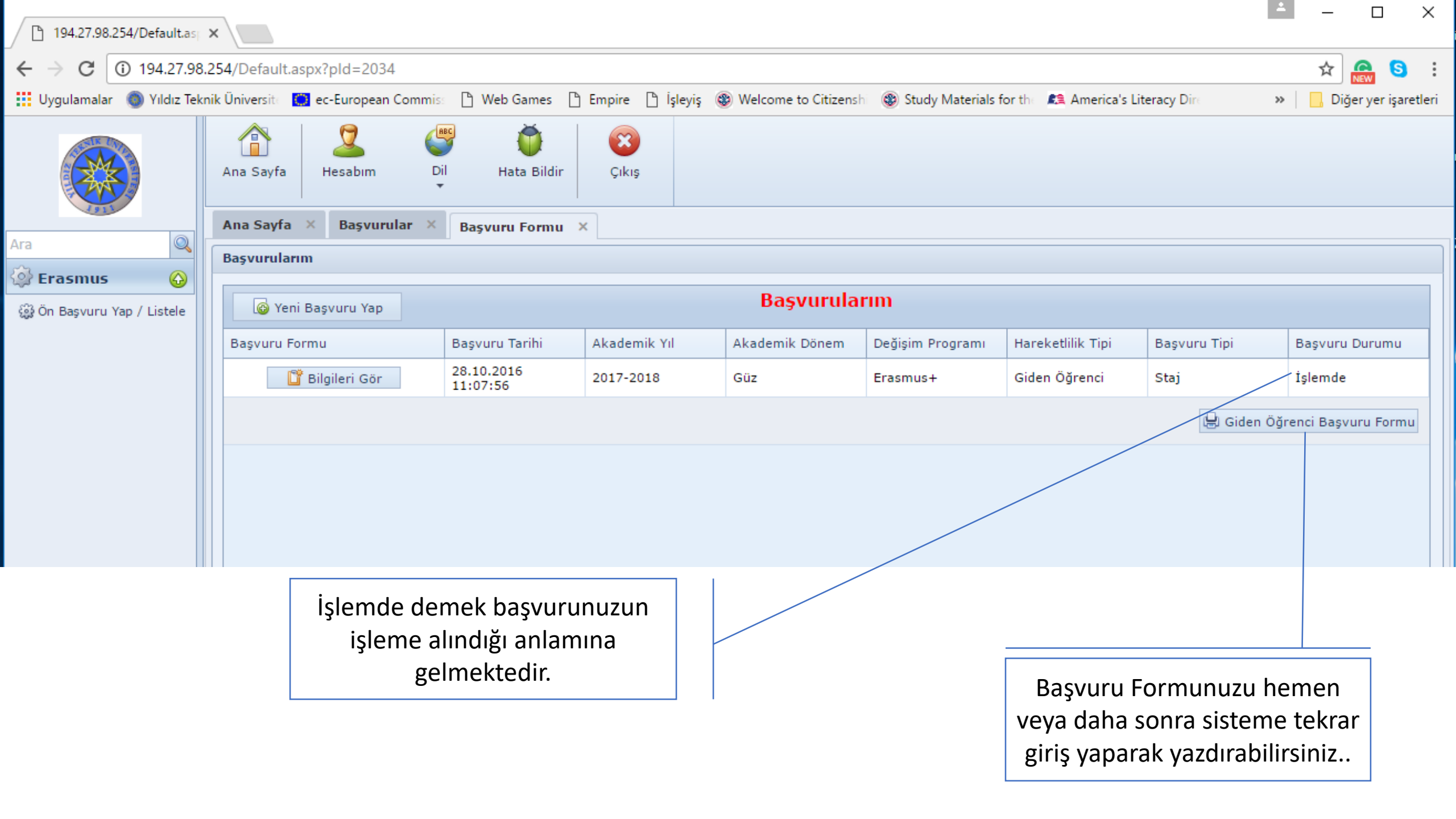

| 4 | 67 | T       | N.P. |   |
|---|----|---------|------|---|
| A | 6  | $M_{q}$ |      |   |
| 6 |    | bys     |      | 7 |
| 1 |    | -       | 20   |   |

🕃 Ön Başvuru Yap / Listele

Erasmus

Q

Yazdır

| Ana Sayfa | Hesabim |            | Dil | Hata Bildir   |   | Cikiş |  |
|-----------|---------|------------|-----|---------------|---|-------|--|
| Ana Sayfa | ×       | Başvurular |     | Başvuru Formu | × |       |  |

| Erasmus-          | ∔<br>Erasmus+ G          | 2016-2017 - Güz<br>Akademik Yıl<br>iden Öğrenci Başvuru Formu |                         |
|-------------------|--------------------------|---------------------------------------------------------------|-------------------------|
| Kişisel Bilgiler  |                          |                                                               |                         |
| Adı Soyadı        | : Erasmus Yıldız         |                                                               |                         |
| Doğum Yeri        | : istanbul / 01.06.2004  |                                                               |                         |
| Cinsiyet          | : Kadın                  |                                                               |                         |
| TC Kimlik No      | : 22222222222            |                                                               |                         |
| Pasaport No       | :                        |                                                               |                         |
| Fakülte           | : Mimarlık Fakültesi     |                                                               |                         |
| Bölüm             | : Şehir ve Bölge Planlan | 18                                                            |                         |
| Smif/GNO          | : 2.Smif/3,99            | Öğrenci Numarası                                              | : 111                   |
| Uyruk             | : Türkiye                | E-posta                                                       | : erasmus@yildiz.edu.tr |
| Ev Telefonu       | : 111                    | Cep Telefonu                                                  | : 111                   |
| Adres             | : pozanti                | -27                                                           |                         |
|                   |                          |                                                               |                         |
| Başvuru Bilgileri |                          |                                                               |                         |

### Başvuru Formu

#### Erasmus Süreç Takvimi

#### Tanıtım

Erasmus+ Program

Yükseköğretim Alanında Erasmus+

Bölüm Erasmus Koordinatörleri Platformu

Dökümanlar

Erasmus Süreç Takvimi

Ders Kataloğu

Faydalı Linkler

**Başvuru - Application** 

Sik Sorulan Sorular

Hangi faaliyete başvurduysanız ona ait olan takvimi takip ediniz. Hangi Faaliyet türünden başvuru yapacaksanız lütfen ilgili takvimi inceleyiniz. Takvimler zaman zaman güncellenebilir, bu nedenle takvimi bir kere bilgisayarınıza indirip onu takip etmek yerine <u>her ihtiyaç duyduğunuzda web sayfamızdan temin etmenizi tavsiye ederiz.</u>

#### 2016-2017 AKADEMİK YILI (BAHAR DÖNEMİ) "INTERNATIONAL CREDIT MOBILITY-ICM" SÜREÇ TAKVİMİ

#### 2017-2018 AKADEMİK YILI ERASMUS+ STAJ FAALİYETİ SÜREÇ TAKVİMİ

#### 2017-2018 AKADEMİK YILI ERASMUS+ ÖĞRENİM FAALİYETİ SÜREÇ TAKVİMİ

Bundan sonraki adımlar web sayfamızdaki süreç takviminden takip

edilmelidir.